## Add a Hyperlink in an Ask a Librarian Delaware ticket

Within your reply, you can add a hyperlink by highlighting the text you wish to add a link to and

then clicking on the link icon in the menu bar of the text box within a ticket (Create a Reply, Post an Internal Note, Assign/Transfer).

A pop up box will open to enter the link info under Link Type (default is URL, but drop down arrow includes options to link to anchor in text, or email address).

| Link             | > |
|------------------|---|
| Link Info Target |   |
| Link Type        |   |
| URL 🗸            |   |
| Protocol URL     |   |
| http:// 🗸        |   |
|                  |   |
|                  |   |
|                  |   |
|                  |   |
|                  |   |
|                  |   |
|                  |   |

Once you enter the URL in the field, the protocol should automatically change to https, but there is an option using the drop down arrow to change it, if necessary.

Make sure you also click on the Target tab to click on the option to set the link to open in a new window.

| Create a Reply Post an Internal Note Ass                                                                                                    | ign/Transfer                                                                                   |     |
|----------------------------------------------------------------------------------------------------|------------------------------------------------------------------------------------------------|-----|
| Styles - Normal - Font - Size - A                                                                                                    | Link Info                                                                                      |     |
| fellol<br>'hank you so much for asking! Here is a sample response,<br>ource is.<br><u>wperlinking is done by pressing the "chain" icon and adding</u><br>ttps://delawarelibraries.org. | Target<br><not set=""> <instantial <="" <instantial="" instantial="" tr=""></instantial></not> | hat |
| ody p                                                                                                    |                                                                                                |     |

Once you click OK, the text will be hyperlinked as shown below

| Create                                    | a R            | eply   |               | 1     | Post | t an Ir | nterna | No             | te   |            | Assig                | n/Tra   | nsfe                 |                  |               |         |       |        |      |       |      |    |   |  |
|-------------------------------------------|----------------|--------|---------------|-------|------|---------|--------|----------------|------|------------|----------------------|---------|----------------------|------------------|---------------|---------|-------|--------|------|-------|------|----|---|--|
| Styles                                    | •              | N      | ormal         |       |      | Font    |        | •][            | Size | • •        | <u>A</u> .           |         | ][                   | 3 I              | s             | Ix      | X     | 6      | à    | 6     | Ċ,   | 4  | 1 |  |
| k ±                                       | #              |        | 20            | :=    | 48   | + E     | "      | 0              | -    | . (P       |                      |         | -                    | Ω                | ×             | ₩Ç.+    | 0     | Source |      |       |      |    |   |  |
| huporlink<br>https://del                  | ing ir         | relibr | a by          | ora   | eing | the '   | chain  | " ico          | n ar | d ad       | ding t               | ne lini | c eith               | er to            | your          | typed v | vords | or as  | a Ul | RL s  | such | as |   |  |
| uportink<br>https://de<br>body p a        | ing ir<br>Iawa | relibr | o by<br>aries | org.  | j    | the '   | 'chain | " ico          | n ar | d ad       | ding ti              | ne linl | c eith               | er to            | your          | typed v | vords | or as  | a Ul | RL s  | such | as |   |  |
| https://de<br>pody p a<br>les             | ing ir<br>lawa | relibr | aries         | org.  |      | g the ' | 'chain | " ico          | n an | d ad       | ding t               | ne lint | c eith               | er to            | your          | typed v | vords | or as  | a UI | RL s  | such | as |   |  |
| lucedink<br>https://de<br>nody p a<br>les | lawa           | relibr | o by<br>aries | .org. |      | , the ' | 'chain | " ico          |      | d ad       | dîng ti              |         | c eith               | er to            | your          | typed v | vords | or as  | a Ul | RL :  | such | as |   |  |
| hutps://de<br>hody p a<br>les             | lawa           | relibr | o by<br>aries | .org. |      | g the ' | "chain | " ico<br><br>C | n ar | to c       | ding ti              | te lini | c eith               | er to            | your          | ere.    | vords | or as  | a Ul | RL \$ | such | as |   |  |
| aody p a                                  | ing ir<br>lawa | relibr | aries         | .org. |      | g the ' | "chain | " ico<br><br>C | n ar | to c<br>Ma | ding ti<br><br>hoose | e files | eith<br>or c<br>ize: | rag ti<br>20.0 I | your<br>nem t | ere.    |       | or as  | a Ul | RL \$ | such | as |   |  |